# PDF bestanden en Windows varia

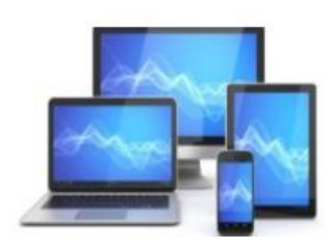

### Deze avond zal gaan over diverse Windows onderwerpen en pdf-bestanden.

- Gmail starten vanaf bureaublad
- Apps downloaden en installeren: Mozilla Firefox en Acrobat reader
- Cachegeheugen wissen
- Scannen met de Windows app
- Gescande afbeeldingen en tekst wijzigen
- Zelf PDF-bestanden maken in Word/Libre Office
- Word documenten tekenen
- PDF-bestanden lezen en ondertekenen

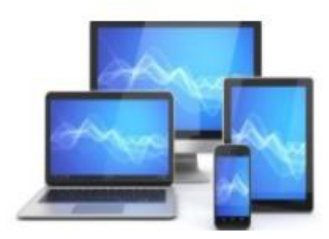

#### Gmail koppeling op het bureaublad

Velen starten Gmail vanuit Google Chrome of vanuit de zoekmachine Google. We kunnen ook een snelkoppeling maken op het bureaublad. Dit gaat het eenvoudigst in Google Chrome:

- Open Google Chrome en ga naar Gmail zoals u bent gewend.
- Rechtsboven ziet u drie puntjes u klikt en in het dan verschijnende menu kiest u voor "Meer hulpprogramma's"
- In het dan volgende menu kiest u voor "Snelle link maken".
- U klikt op "Maken" en vervolgens sluit u Google Chrome af.
- U ziet het pictogram van Gmail op het bureaublad.

Door met de rechter muisknop op het pictogram van Gmail te klikken verschijn een uitvalmenu. Wanneer u kiest voor "Meer opties weergeven" zal de mogelijkheid in beeld verschijnen om het pictogram op de taakbalk vast te maken.

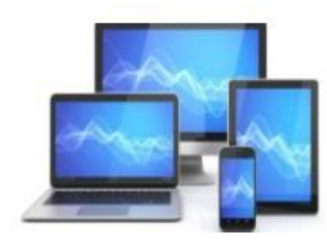

|               |                                     |                     |                             |                                      | ~     | -       | ť        | 3       | ×     |  |
|---------------|-------------------------------------|---------------------|-----------------------------|--------------------------------------|-------|---------|----------|---------|-------|--|
|               |                                     |                     |                             | •                                    | *     | *       |          | H       | :     |  |
| 🗯 iClou       | d 🏧 Heeg 🔇 E-mail Instellen 🏨       | • T-mobile 🔲 Kru    | <sup>is</sup> Nieuw tabblad |                                      |       |         |          | Ctrl -  | ۰T    |  |
|               |                                     |                     | Nieuw venster               |                                      |       |         |          | Ctrl +  | N     |  |
|               |                                     |                     | Nieuw incognito             | ovenster                             |       | (       | Ctrl + S | Shift + | N     |  |
|               |                                     |                     | Geschiedenis                |                                      |       |         |          |         |       |  |
|               |                                     |                     | Downloads                   |                                      |       |         |          | Ctrl    | + J   |  |
|               |                                     |                     | Bladwijzers                 |                                      |       |         |          |         |       |  |
|               |                                     |                     | Zoom                        |                                      |       | 100%    | +        |         | 53    |  |
|               |                                     |                     | Afdrukken                   | Afdrukken Ctrl + P<br>Casten         |       |         |          |         | P P   |  |
| onderzo       | ek over een actueel onderwerp. Graa | ag nodigen wij u ui | t Casten                    |                                      |       |         |          |         |       |  |
|               |                                     | 1                   | Zoeken                      |                                      |       |         |          | Ctrl -  | ⊢ F   |  |
| unt t         | Pagina opslaan als                  | Ctrl + S            | Meer hulpprogr              | Meer hulpprogramma's                 |       |         |          |         |       |  |
| ieuwe         | Snelle link maken                   |                     | Bewerken                    | Knippen                              | e I   | Kopiëre | en       | Plak    | ken   |  |
| 10            | Venster een naam geven              |                     | Instellingen                |                                      |       |         |          |         |       |  |
| ng die        | Browsenegevens wissen               | Ctrl + Shift + Del  | Help                        | Help                                 |       |         |          |         |       |  |
| arna          | Extensies                           | our - shine - ber   | Shuitan                     | Chuitean                             |       |         |          |         |       |  |
|               | Taakbeheer                          | Shift + Esc         | Siuten                      | Slutten                              |       |         |          |         |       |  |
| het o         |                                     |                     |                             | ge lijst, maar niet alles behoeft aa |       |         |          | 09:4    | 09:48 |  |
|               | Hulpprogramma's voor ontwikkelaars  | Ctrl + Shift + I    |                             |                                      |       |         |          |         |       |  |
| A press press | eto boor Bloooko Thu Unitorio Donor | Appavoraicht // IU/ | Il staat voor II klaar (    | on Milin A                           | RD I  | 1       |          | 08.1    | 7     |  |
| ABP Be        | ste neer bleecke, ow onnorm Pensi   | Uenoverzicht (UFC   | ) studt voor a klaar (      | op wignA                             | DF. I | J       |          | 00.1    | ·     |  |

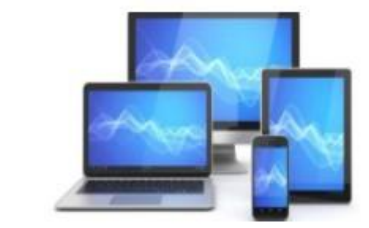

Ook in Microsoft Edge en Mozilla Firefox bestaat de mogelijkheid een snelkoppeling naar Gmail op het bureaublad te plaatsen.

Open Microsoft Edge:

- Open Gmail.
- Vervolgens verklein je het venster zodanig dat een deel van het bureaublad in beeld verschijnt.
- Daarna sleep je het Gmailadres uit de adresbalk naar het bureaublad: het pictogram verschijnt.

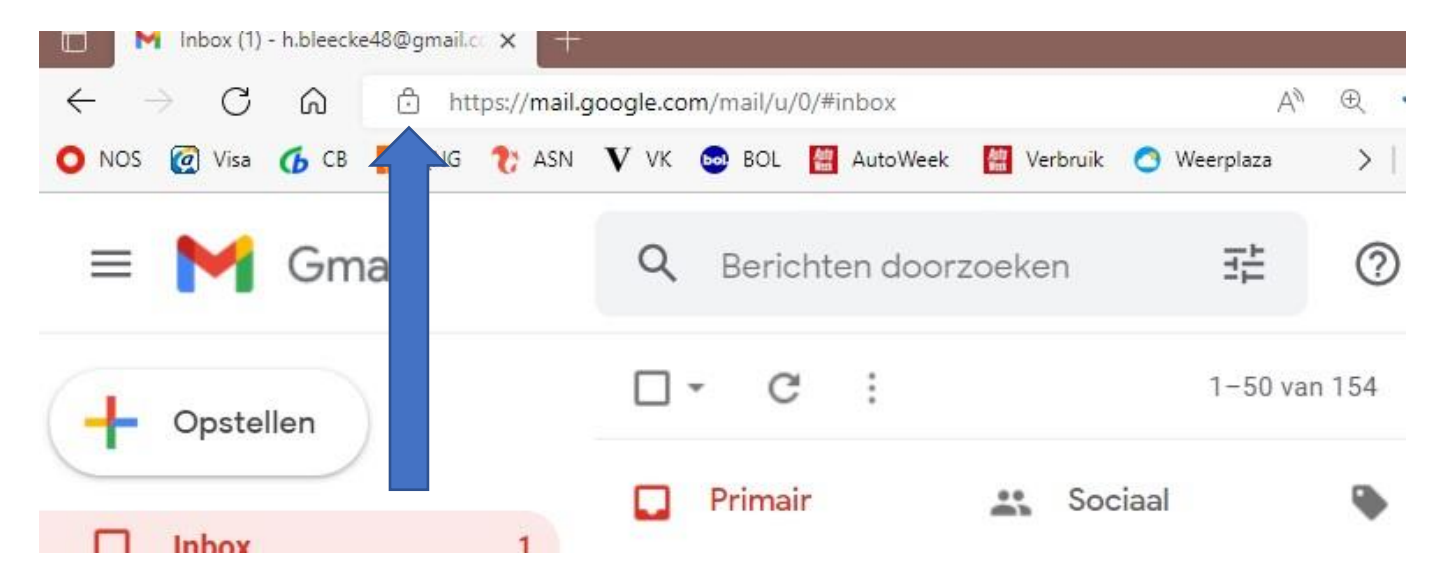

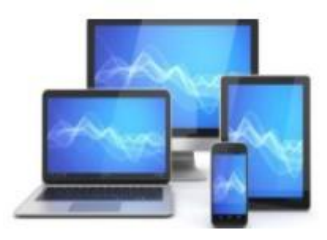

- Rechtsklik op het op het pictogram op het bureaublad.
- Er verschijnt een klein menu: kies voor "Meer opties weergeven"
- Kies voor "Kopiëren naar" en kies bureaublad.

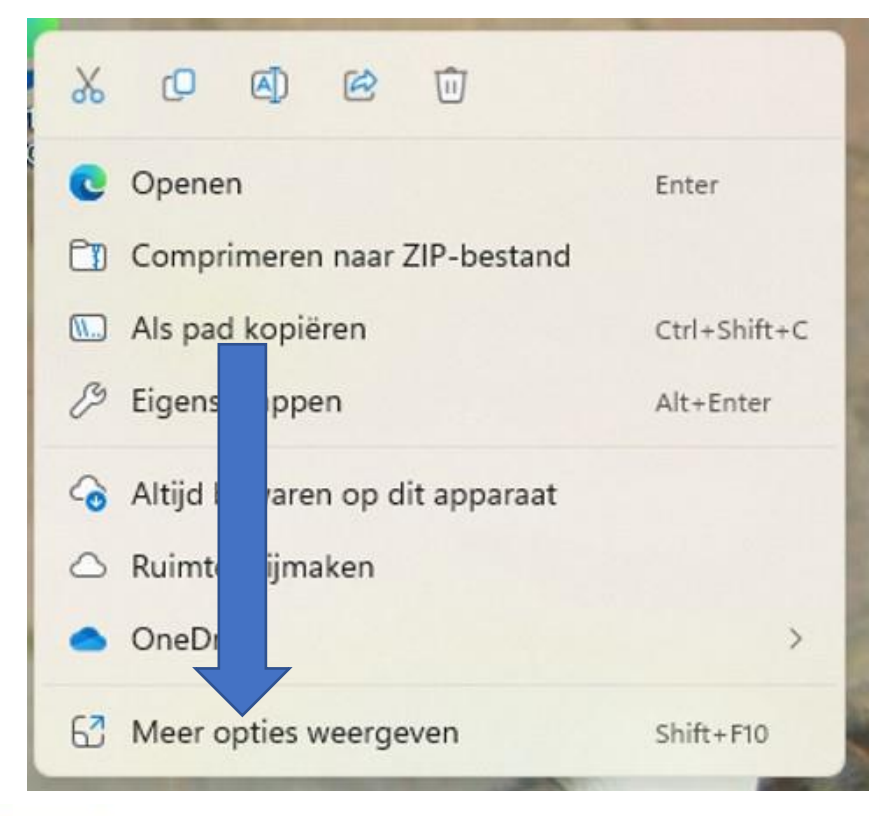

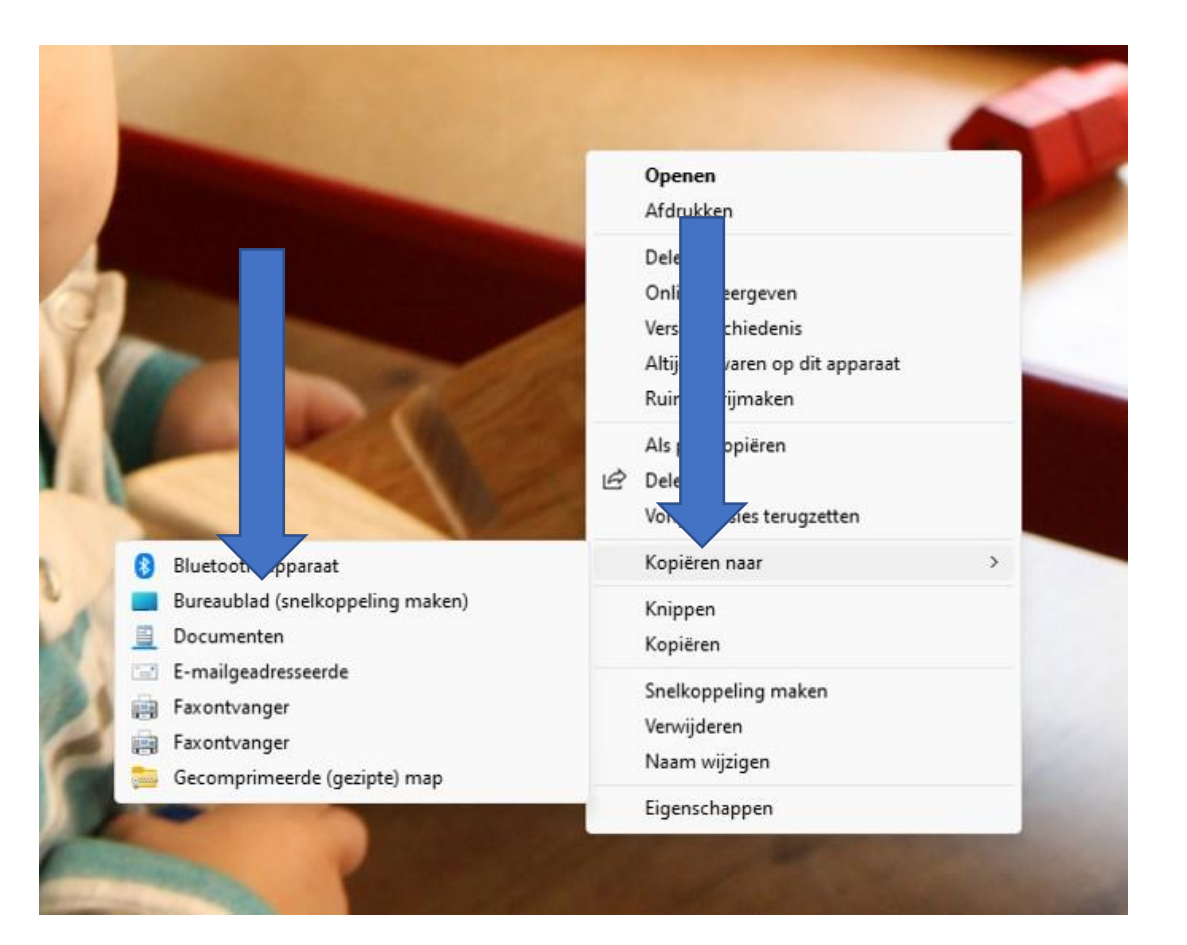

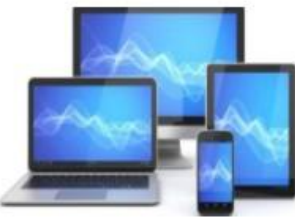

We kunnen nu de naam van de nieuwe koppeling wijzigen in Gmail en vervolgens de oude koppeling verwijderen.

Een snelkoppeling op het bureaublad maken naar Gmail via Mozilla Firefox werkt op dezelfde wijze.

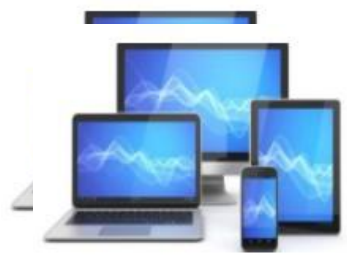

#### Een app downloaden en installeren

Met de zoekmachine Google/Bing zoeken we naar de app. We kunnen het gevraagde programma ook zoeken door de vraag in te typen in de adresbalk van bijvoorbeeld Microsoft Edge:

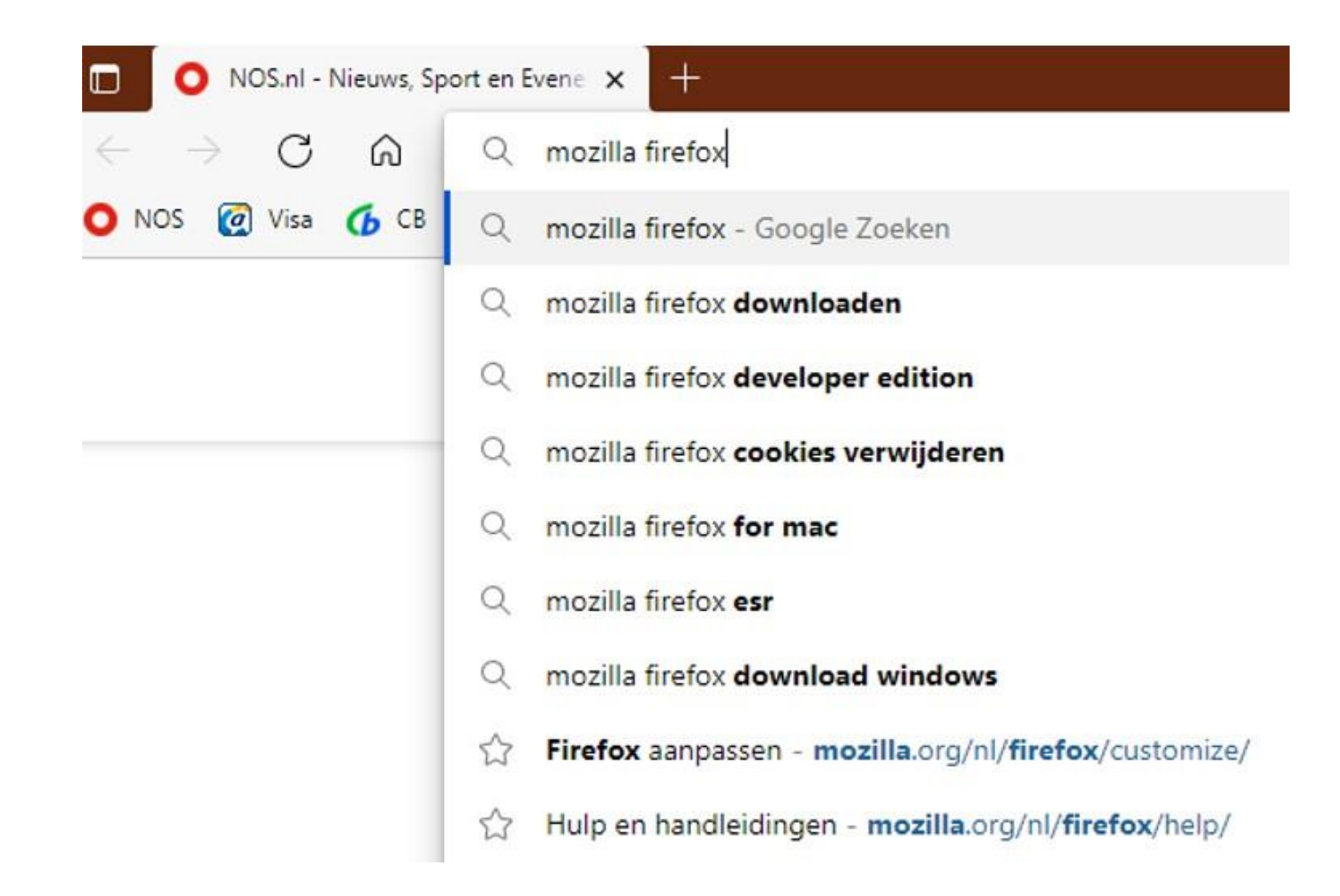

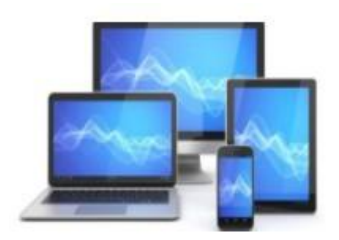

We kunnen op de site van Mozilla Firefox vervolgens Firefox downloaden door de knop "Firefox downloaden" aan te klikken.

Het bestand wordt opgeslagen in Downloads.

Via Edge komt de link naar het installatiebestand rechts boven in beeld. Klikken daarop en het installatieprogramma gaat van start.

Bij Google Chrome komt het bestand links onder in beeld.

Na enkele keuzes en wat minuten is Firefox gereed voor gebruik: eventueel kunt u de instellingen van Firefox nog naar uw hand zetten.

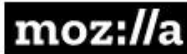

a Firefox-browsers

Producten Wie we zijn Innovatie

**Firefox voor Desktop** 

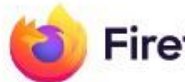

Firefox Browser

### Download de browser die beschermt wat belangrijk is

Geen schimmig privacybeleid of achterdeurtjes voor adverteerders. Gewoon een razendsnelle browser die u niet bedriegt.

#### Firefox downloaden

Firefox-privacyverklaring

Downloadopties en andere talen

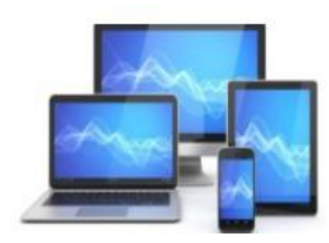

Op dezelfde wijze zoeken we op internet naar Adobe Acrobat Reader: in de adresbalk van Edge (Chrome, Firefox) tikken we "Adobe Acrobat Reader" met als resultaat:

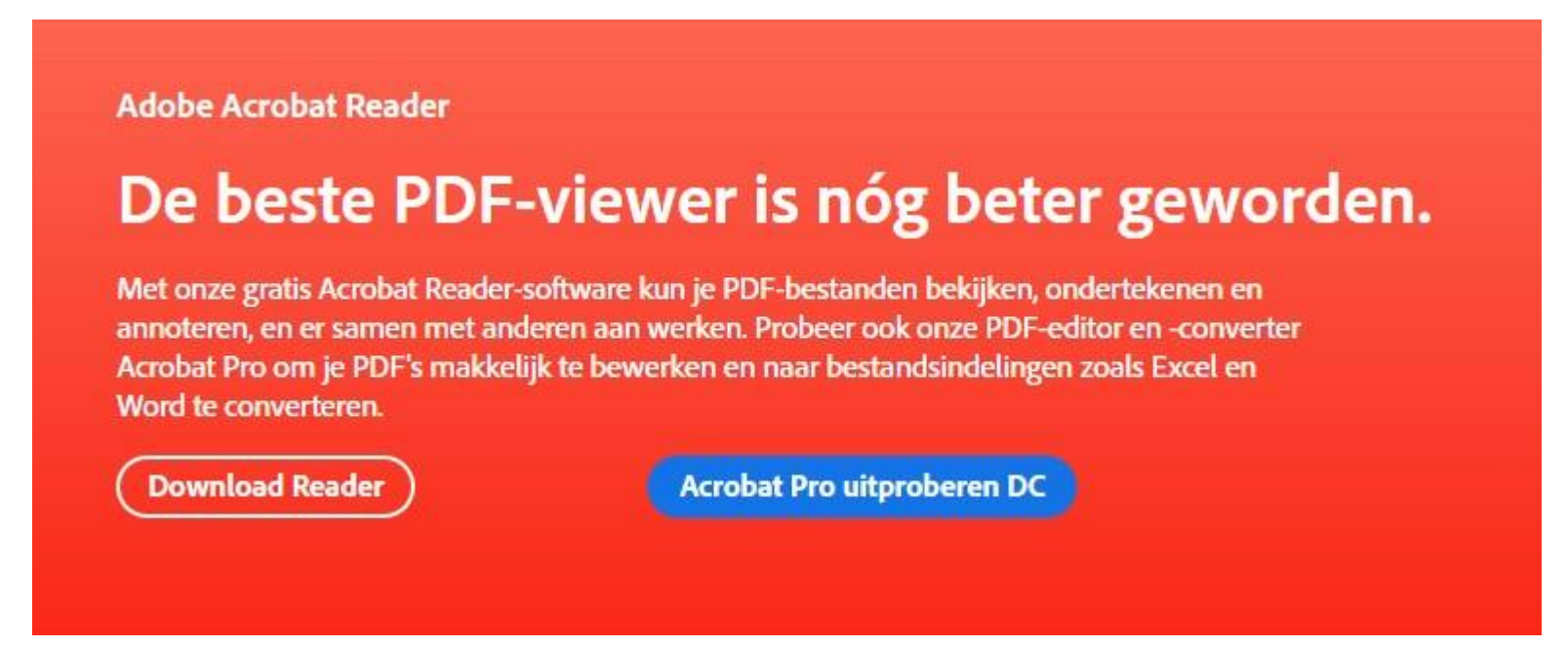

We kiezen voor het Downloaden van Reader.

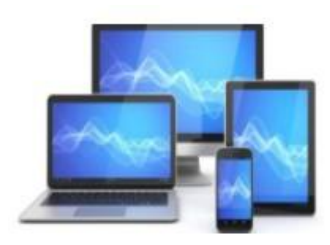

A

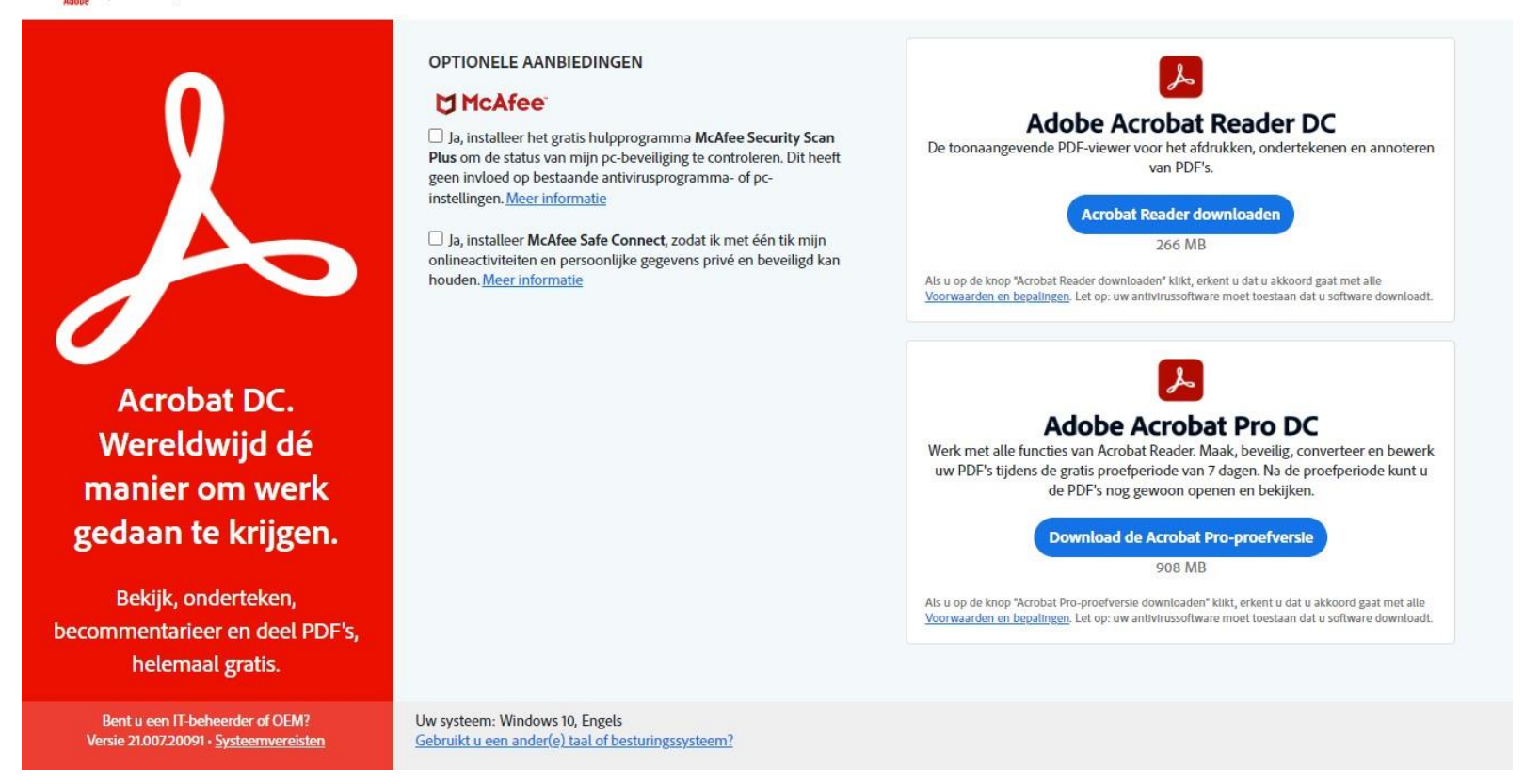

#### We kiezen nogmaals voor Acrobat Reader downloaden

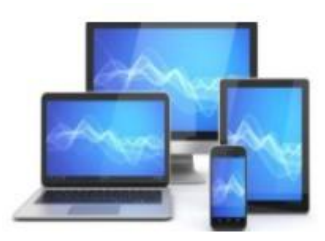

Rechts boven in beeld verschijnt het gedownloade bestand in beeld. In Chrome en Firefox verschijnt het gedownloade bestand links onderin beeld. Ook in de map downloads is het bestand terug te vinden.

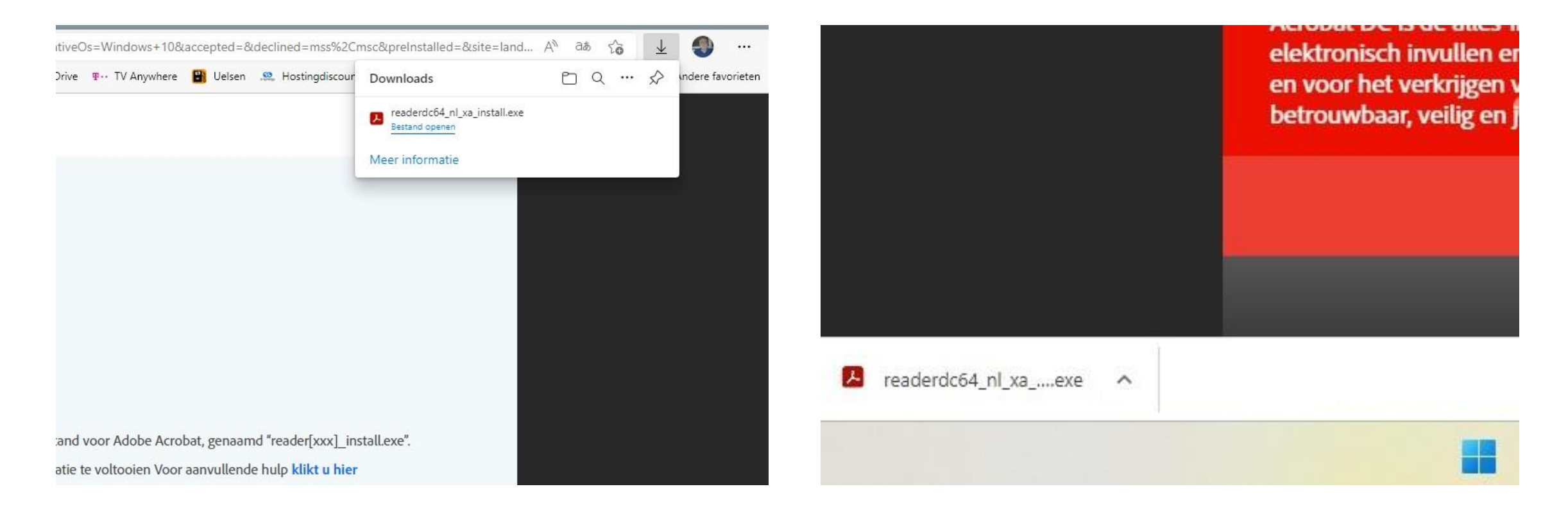

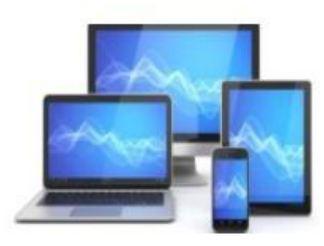

We klikken op het installatiebestand en de installatie gaat van start. We eindigen door op "Voltooien" te klikken.

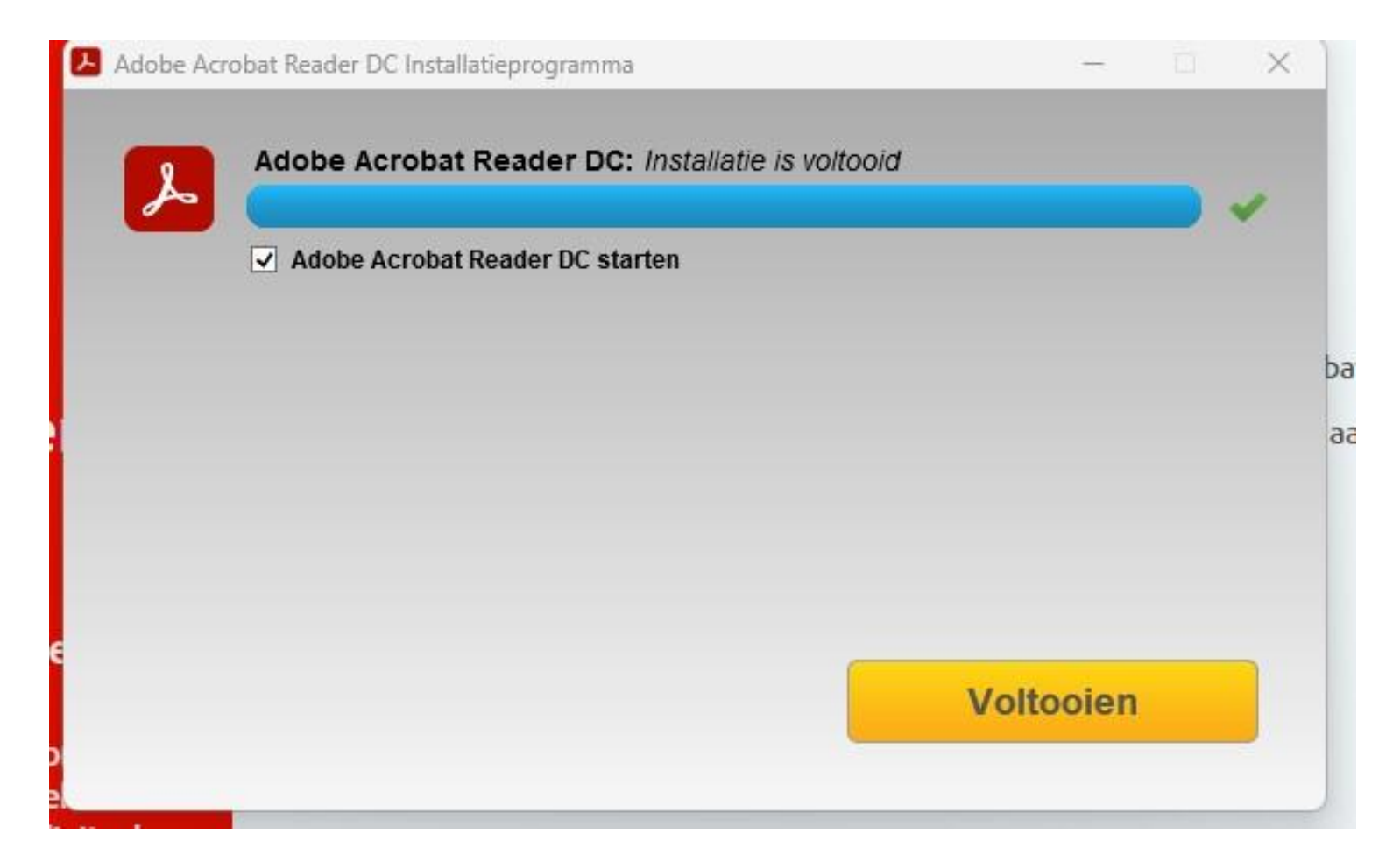

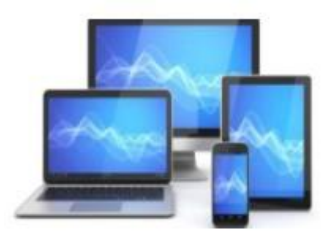

Er verschijnt een welkomstscherm met de mogelijkheid een rondleiding te starten.

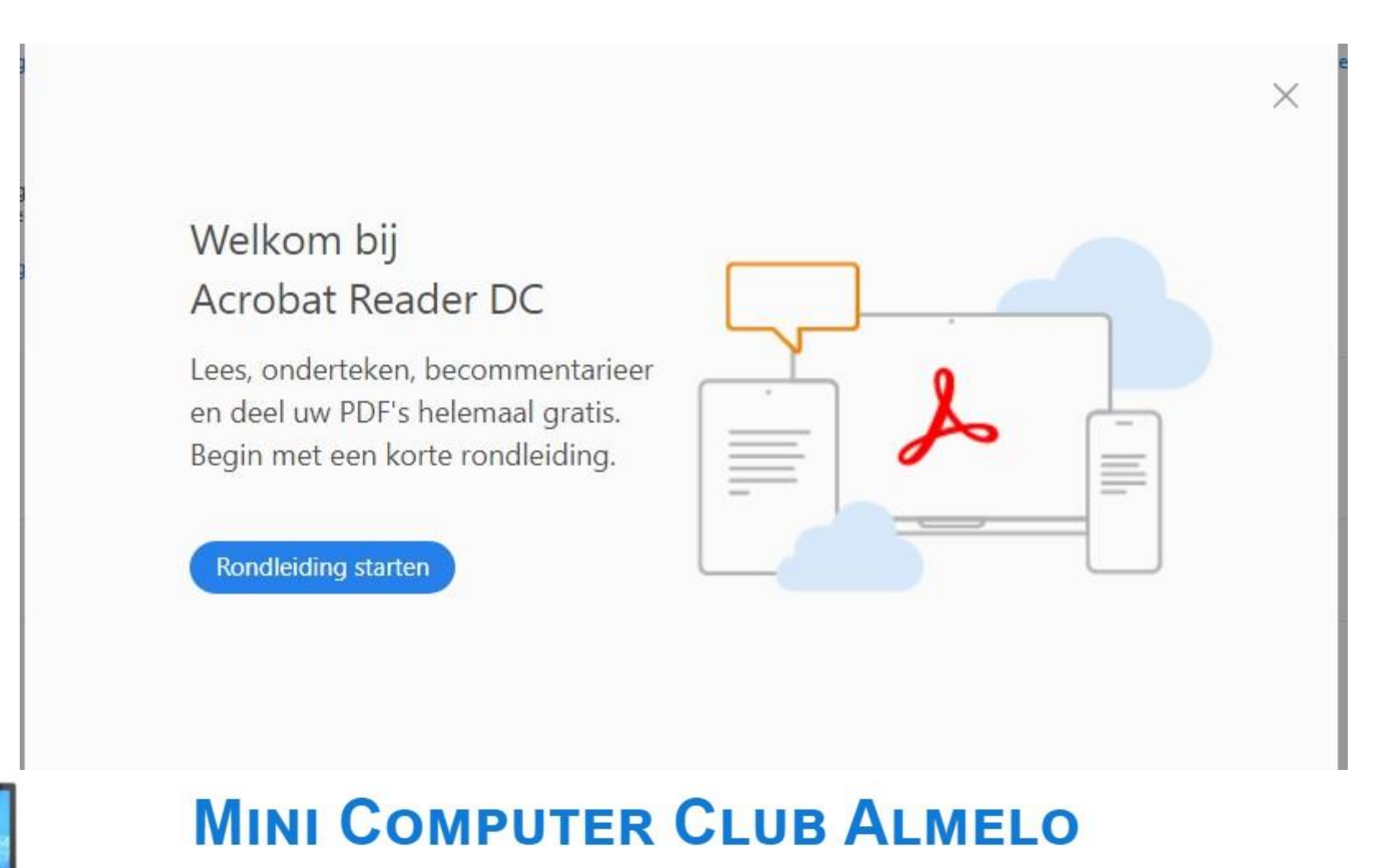

Na het welkomstscherm verschijnt een scherm dat uitnodigt meer te doen met PDF-bestanden

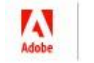

Stap 3 van 3 : Bedankt en veel plezier met Adobe Acrobat Reader DC. Misschien bent u ook geïnteresseerd in het volgende product...

|                                    | Adobe Acrobat Pro DC     Adobe Acrobat Reader       Image: Constraint of the sector of the sector of the sec |                     |
|------------------------------------|----------------------------------------------------------------------------------------------------|---------------------|
|                                    | Adobe Acrobat Pro DC                                                                                                    | Adobe Acrobat Reade |
| View, comment, print, and sign     | √                                                                                                    | 1                   |
| Collect and track feedback         | √                                                                                                    | √                   |
| Edit PDFs                          | √                                                                                                    |                     |
| Create PDFs                        | √                                                                                                    |                     |
| Convert to Microsoft Word or Excel | ✓                                                                                                    |                     |

Wij sluiten het scherm en komen in Adobe Acrobat Reader

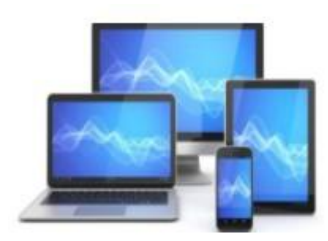

Adobe Acrobat Reader DC (64-bit)

Bestand Bewerken Beeld Ondertekenen Venster Help

#### Start Gereedschappen

| Recent            |                                                            |                                                                             | Welkon                                                                    | n bij Acrobat Reader DC!                                  |
|-------------------|------------------------------------------------------------|-----------------------------------------------------------------------------|---------------------------------------------------------------------------|-----------------------------------------------------------|
| Met ster NIEUW    | Voor u aanbevolen tools                                    |                                                                             |                                                                           |                                                           |
| DOCUMENT CLOUD    |                                                            |                                                                             |                                                                           |                                                           |
| Alle bestanden    | 📮 Opmerking                                                | 💪 Invullen en ondertekenen                                                  | PDF bewerken                                                              | PDF exporteren                                            |
| Scans             | Schrijf opmerkingen met plaknotities,<br>markeren en meer. | Voltooi zelf uw formulieren of stuur<br>ze naar anderen voor ondertekening. | Bewerk tekst en afbeeldingen.<br>Corrigeer typfouten of snijd foto's uit. | Converteer een PDF naar Microsoft<br>Word, Excel en meer. |
| Gedeeld door u    | Nu gebruiken                                               | Nu gebruiken                                                                | Nu gebruiken                                                              | Nu gebruiken                                              |
| Gedeeld door and  |                                                            | 0                                                                           |                                                                           |                                                           |
| ANDERE OPSLAG     | Gombineer meerdere bestanden en                            | Stempel                                                                     |                                                                           |                                                           |
| Deze computer     | voeg ze samen in één PDF.                                  | 'Goedgekeurd' of 'Concept',                                                 |                                                                           |                                                           |
| Een account toevo | Nu gebruiken                                               | Nu gebruiken                                                                |                                                                           |                                                           |
| ONDERTEKENEN      |                                                            |                                                                             |                                                                           |                                                           |
| Alle overeenkomst | Recent                                                     |                                                                             |                                                                           |                                                           |
|                   | NAAM NAAM                                                  |                                                                             | DE                                                                        | ELEN                                                      |
|                   | Welkom                                                     |                                                                             | AI                                                                        | leen u                                                    |
|                   | PDF PDF                                                    |                                                                             |                                                                           |                                                           |

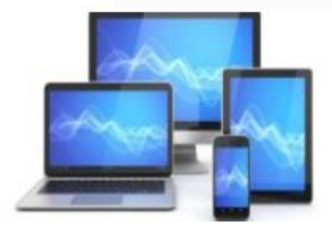

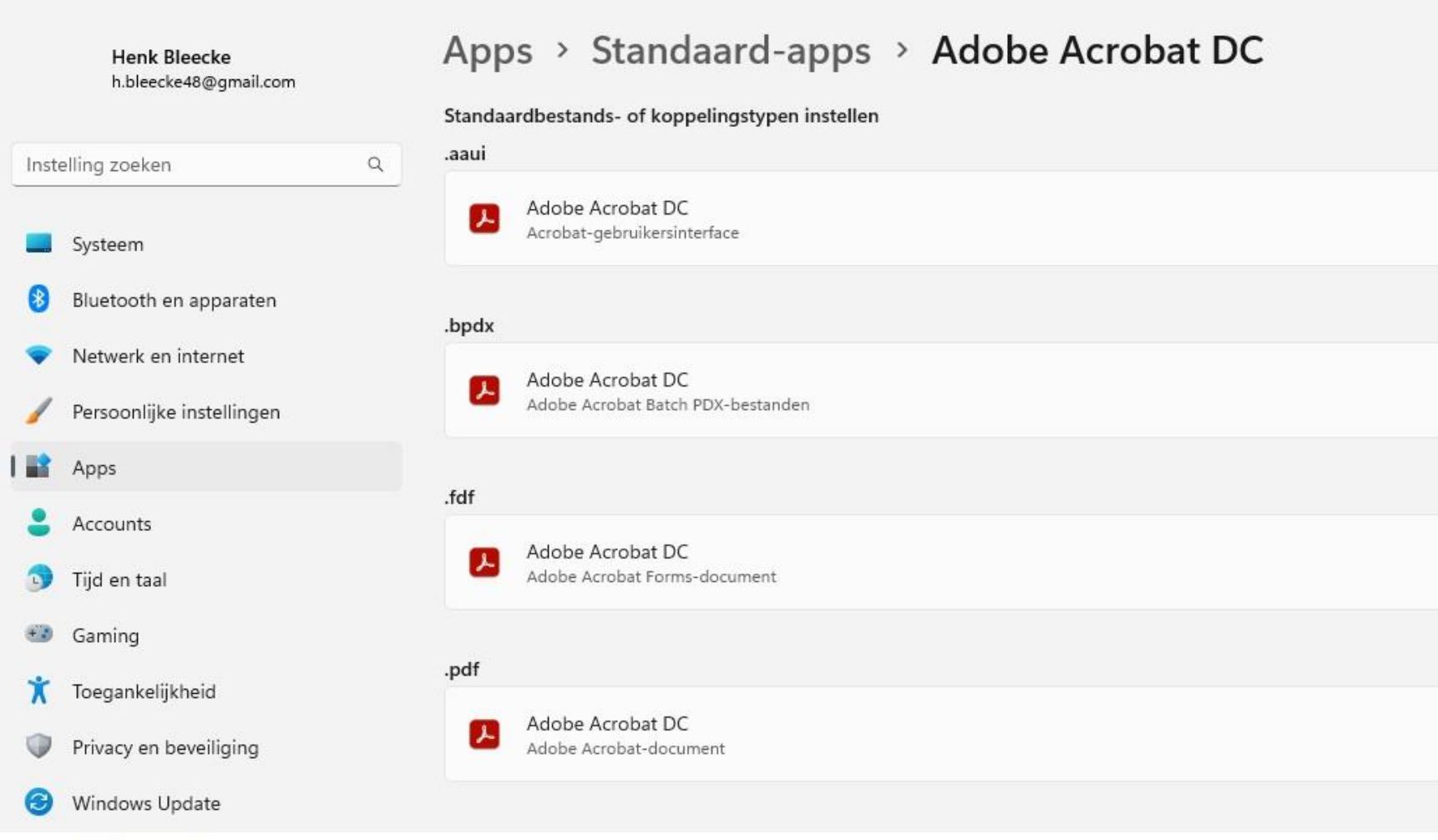

Onder de instellingen kijken we even of Adobe Acrobat is ingesteld als standaardapp voor PDF-bestanden.

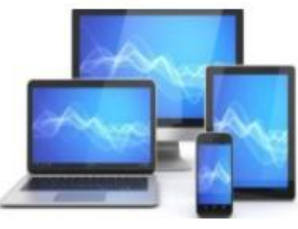

#### Cachebestanden verwijderen

#### Wat is cache?

Het Engelse woord 'cache' (spreek uit als: kesj) betekent voorraad of opslagplaats. Bij de computer wordt een deel van het geheugen bedoeld waar tijdelijke internetbestanden worden bewaard. Ook de opgeslagen gegevens zelf worden 'cache' genoemd.

#### Het nut van cache

Door gegevens van een website tijdelijk op te slaan, verschijnt een internetpagina sneller. De gegevens staan immers al op de computer. Denk aan stukken tekst, afbeeldingen of video's. Door de cache te legen, komt de eerstvolgende keer dat de webpagina opent alle informatie op die pagina weer vers van het internet. De internetter hoeft dit over het algemeen niet zelf te doen, omdat de gegevens altijd maar tijdelijk worden bewaard. Maar wie vermoedt dat hij een oudere versie van de site ziet, kan de cache legen.

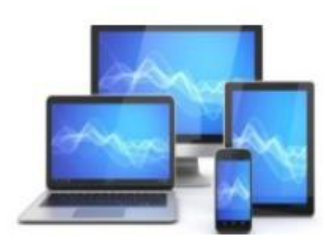

### **Cache legen in Edge**

•Klik rechtsboven op de knop 'Instellingen en meer'. Dat zijn de drie stipjes.

•Klik op **Instellingen**.

•Klik op Privacy, zoeken en services.

•Klik onder 'Browsegegevens wissen' op de knop Kiezen wat u wilt wissen.

•Zet een vinkje bij *Afbeeldingen en bestanden in de cache.* 

•Verwijder alle andere vinkjes, als die er staan.

•Klik op **Nu** wissen.

•Sluit het tabblad 'Instellingen'.

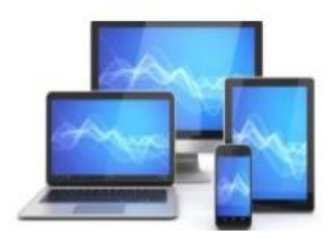

### **Cache legen in Chrome**

Klik rechtsboven op de knop 'Google Chrome aanpassen en beheren'. Dat zijn de drie stipjes.
Klik op Instellingen.

•Klik op Privacy en beveiliging.

•Klik in het middelste deel op Browsegegevens wissen.

•Klik op het tabblad **Basis**.

•Zet een vinkje bij *Gecachte afbeeldingen en bestanden*.

•Verwijder alle andere vinkjes, als die er staan.

•Klik op Gegevens wissen.

•Sluit het tabblad 'Instellingen'.

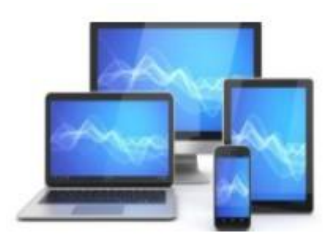

### **Cache legen in Firefox**

•Klik rechtsboven op de knop 'Toepassingsmenu openen'. Dat zijn de drie streepjes.

•Klik op **Instellingen**.

•Klik op Privacy & beveiliging.

•Scroll omlaag naar het kopje 'Cookies en websitegegevens'.

#### •Klik op Gegevens wissen.

•Haal het vinkje weg bij *Cookies en websitegegevens*. Deze gegevens mogen namelijk bewaard blijven.

•Klik op **Wissen**.

•Sluit het tabblad 'Instellingen'.

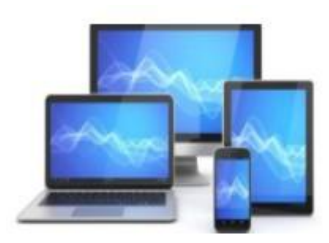

#### Scannen met de Windows app

We vinden de app Windows Fax en Scan onder Windows Tools in Alle Apps in het startscherm.

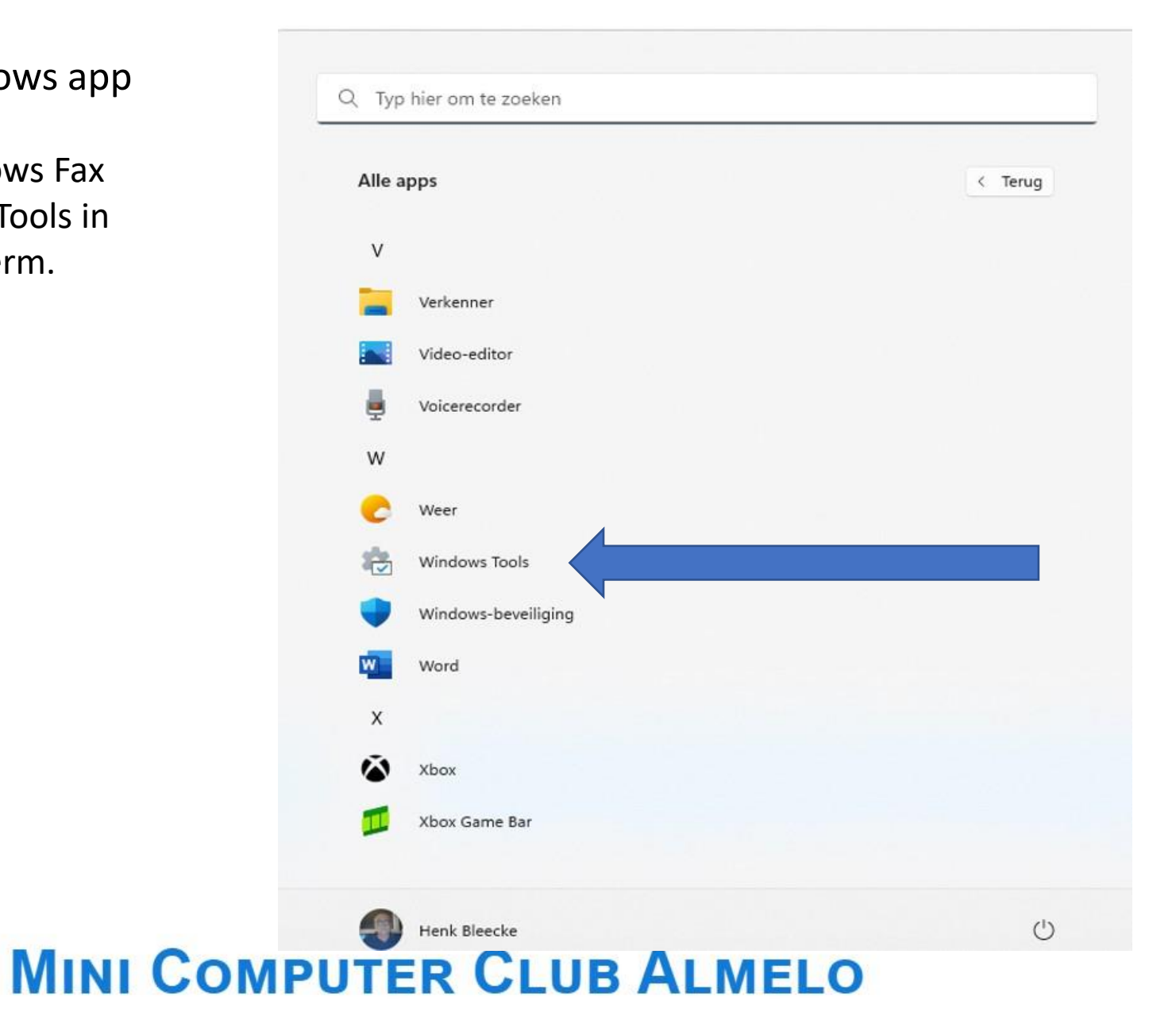

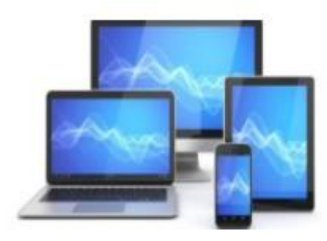

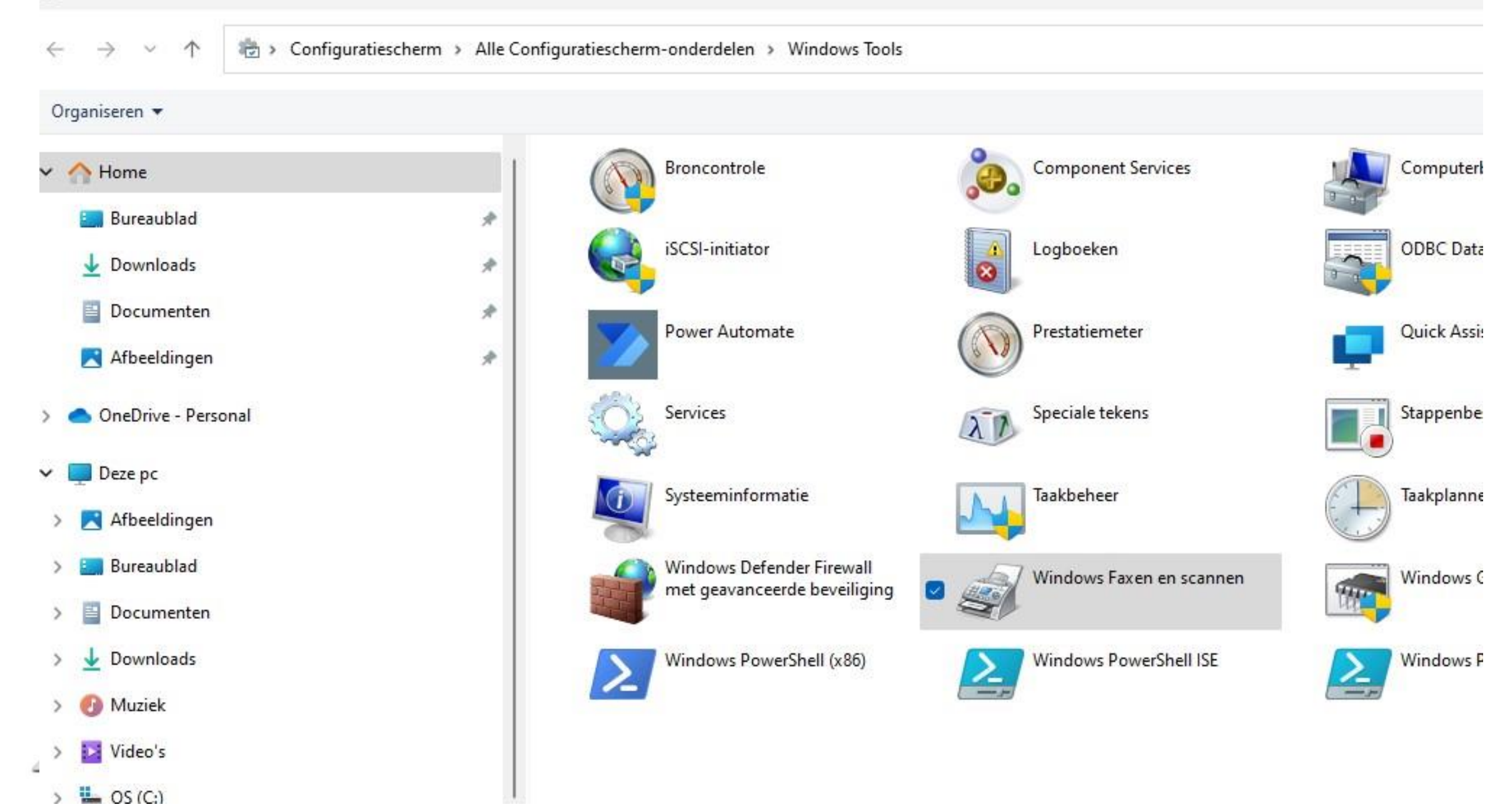

| Restand Rewerken Reald Extra Docum | ent Heln |                                |                                                            | - U × |
|------------------------------------|----------|--------------------------------|------------------------------------------------------------|-------|
| Nieuwe scan                        | ен: пер  | 🕞 Ale fave descerturing - 🌚 Al | a mail deperturan 🔲 Ondaan ala 🛛 📥 Afduukkan 🔭 Vanviidaran |       |
| Scannen     Documents              | Ges 7    | Bestandsnaam                   | Bestan Grootte Bron                                        |       |
|                                    |          |                                |                                                            |       |
|                                    |          |                                |                                                            |       |
|                                    |          |                                |                                                            |       |
|                                    |          |                                |                                                            |       |
|                                    |          |                                |                                                            |       |
|                                    |          |                                |                                                            | 1     |
|                                    |          |                                |                                                            |       |
|                                    |          |                                |                                                            |       |
|                                    |          |                                |                                                            |       |
|                                    |          |                                |                                                            |       |
|                                    |          |                                |                                                            | 1     |
|                                    |          |                                |                                                            |       |
|                                    |          |                                |                                                            |       |
|                                    |          |                                |                                                            |       |
|                                    |          |                                |                                                            |       |
|                                    |          |                                |                                                            |       |
|                                    |          |                                |                                                            |       |
|                                    |          |                                |                                                            |       |
|                                    |          |                                |                                                            |       |
| 0) E 3 v                           | -        |                                |                                                            |       |
| Scannen                            | -        |                                |                                                            |       |

Dubbelklikken op het icoon van Windows Faxen en scannen levert de scanapp op. Het icoontje laat zich vervolgens eenvoudig vastzetten op de taakbalk voor een volgende sessie.

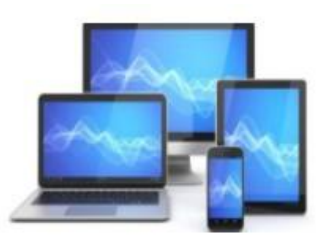

Voordat u verder gaat moet u de printer/scanner moet wel aan zetten en Windows moet hem herkend hebben.

We klikken op "Nieuwe Scan". We zien dan de keuze "Voorbeeld" en "Scannen"

| Nieuwe scan                |                           |                                             |          |           |         |       |
|----------------------------|---------------------------|---------------------------------------------|----------|-----------|---------|-------|
| Scanner: Broth             | n <mark>er</mark> MFC-78  | 40W LAN                                     | Vijzigen |           |         |       |
| Profiel:                   | Foto (S                   | tandaard)                                   | ~        |           |         |       |
| Bron:                      | Flatbed                   | I                                           | ~        |           |         |       |
| Papierformaat              | ±                         |                                             | Ŷ        |           |         |       |
| Kleurenindelin             | ng:                       | Kleur                                       | ~        |           |         |       |
| Bestandstype:              |                           | JPG (JPG-bestand                            | d) ~     |           |         |       |
| Resolutie (dpi)            | ):                        | 200                                         |          |           |         |       |
| Helderhei <mark>d</mark> : |                           |                                             | 0        |           |         |       |
| Contrast:                  |                           |                                             | 0        |           |         |       |
| Afbeelding afbeelding      | en als voor<br>en scannen | beeld weergeven of<br>als afzonderlijke bes | tanden   | Voorbeeld | Scannen | Annul |

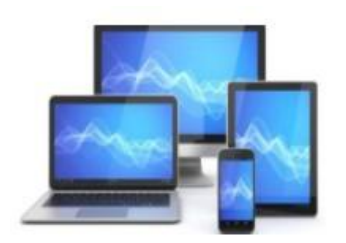

We kiezen "Voorbeeld". Nadat de voorbeeldscan is voltooid kunnen we het bereik van de scan verkleinen tot het gewenste beeld. Met de hoekpunten kunnen we naar binnen slepen:

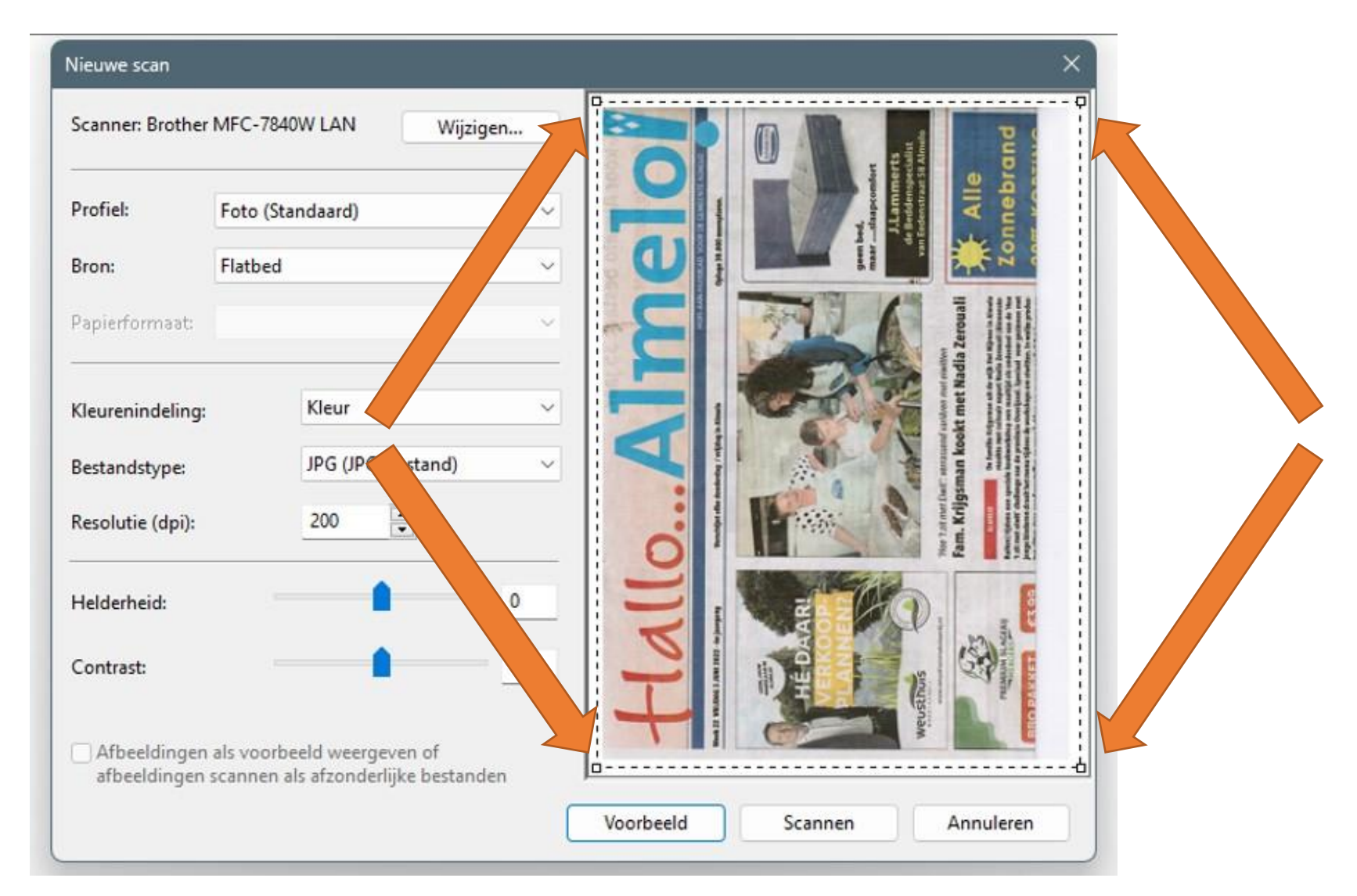

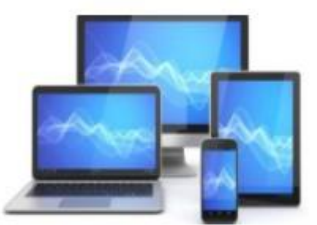

We kunnen er ook voor kiezen om de pagina in haar geheel te scannen.

Dat levert in dit geval een beeld dat op z'n kant staat.

We slaan het bestanden op in een voor ons bekende map, zodat we het bestand weer terug kunnen vinden. Het bestandsformaat .jpg laat zich immers gemakkelijk bewerken in een teken/foto-app.

We kunnen in Paint het bestand gemakkelijk roteren en eventuele vlekjes bijwerken.

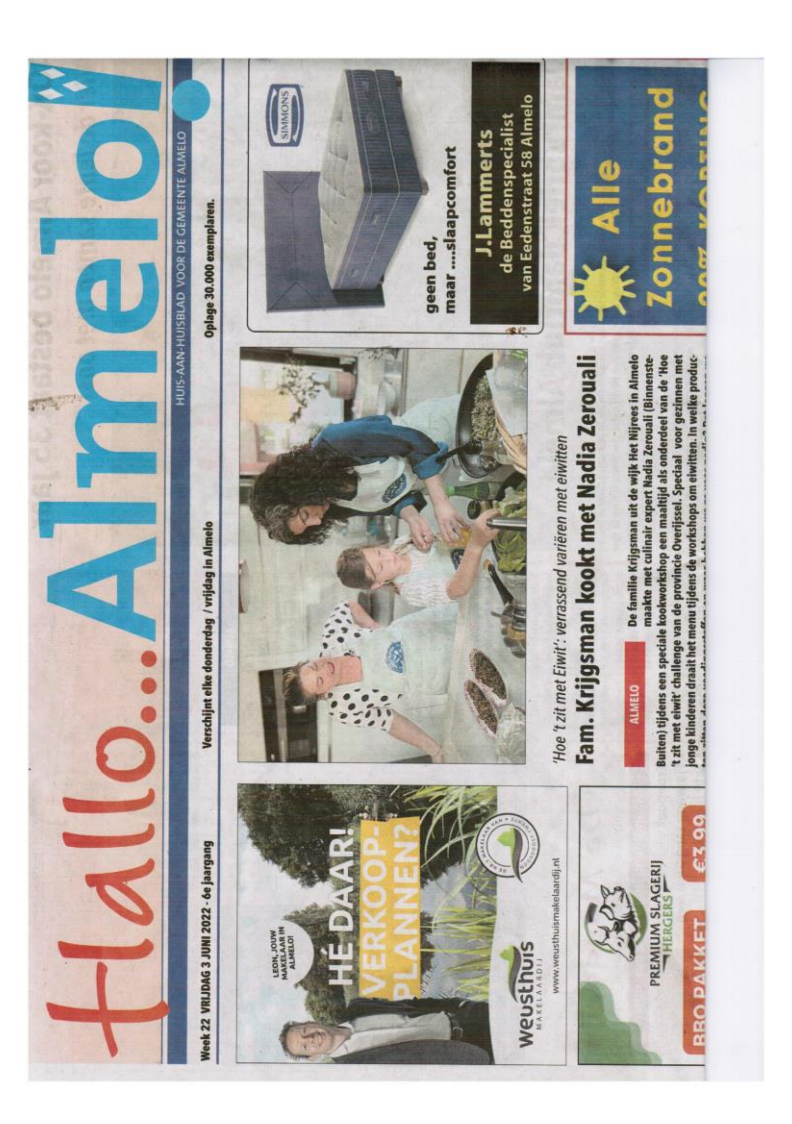

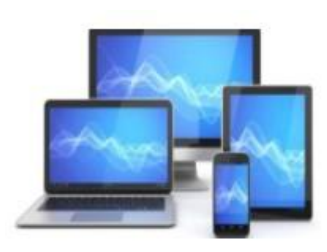

Voor straks zullen we nu een handtekening scannen om te gebruiken in Adobe Reader.

Mocht u niet beschikken over een scanner, dan is het maken van een foto met de smartphone natuurlijk ook mogelijk. Het bestandsformaat is dan identiek.

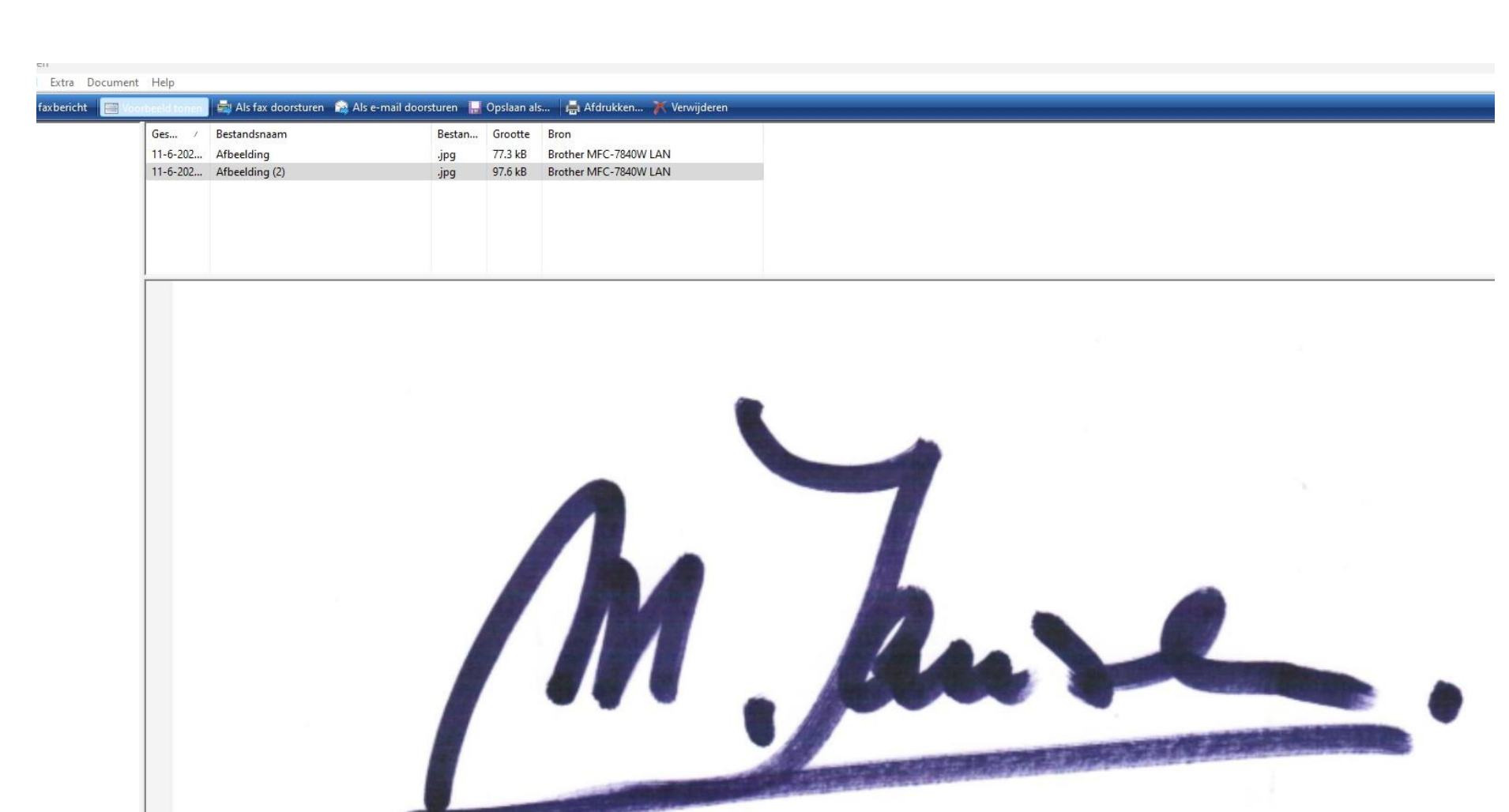

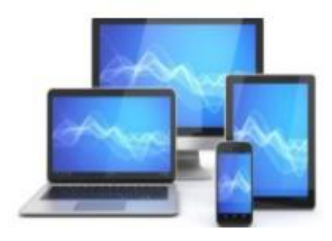

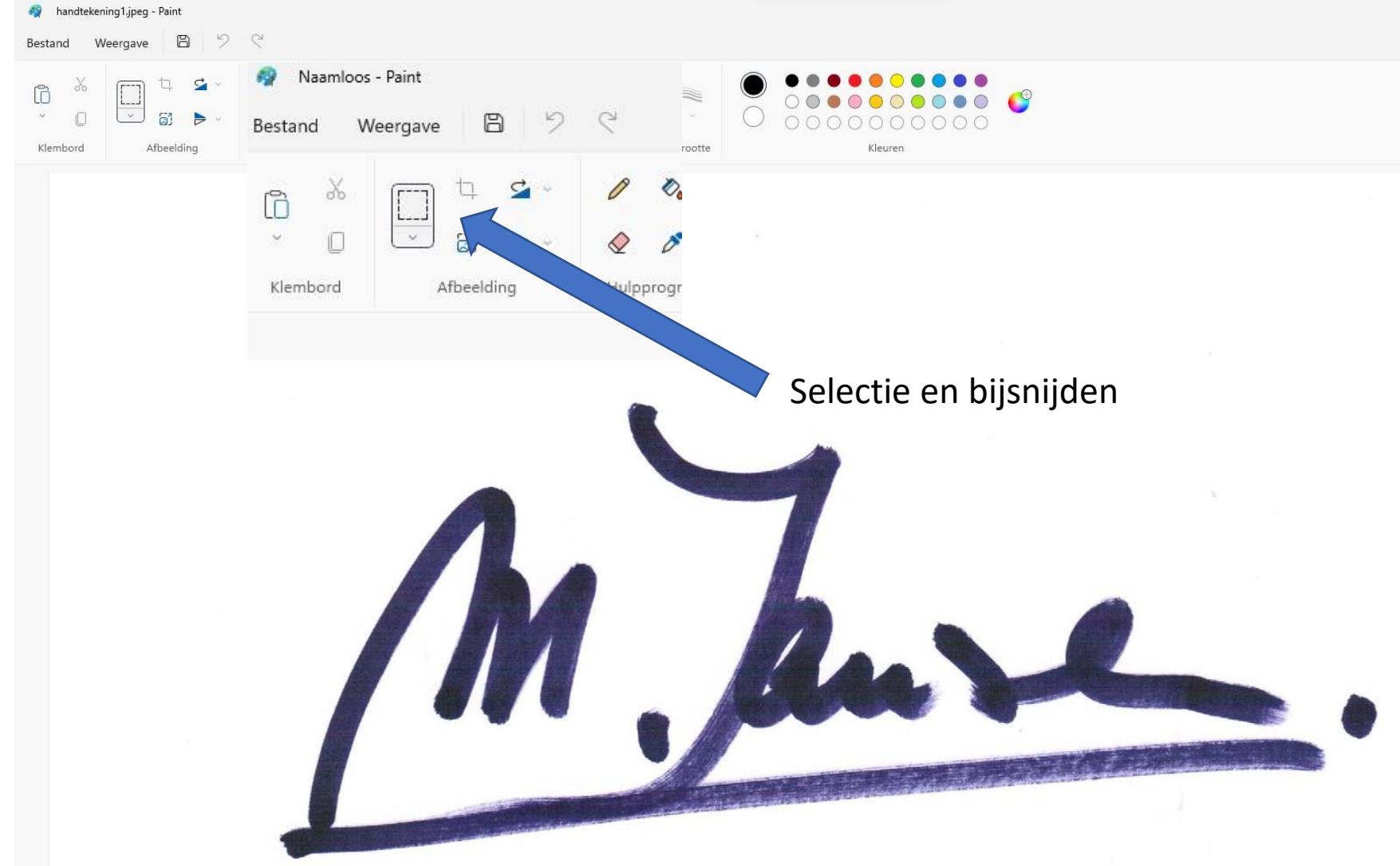

We zullen in Paint de scan van de handtekening verkleinen tot een bruikbaar formaat.

Daartoe selecteren we eerst de gewenste grootte en vervolgens klikken we het icoontje bijsnijden om de verkleining tot stand te brengen.

Verdere aanpassing van de grootte kunnen we in Acrobat Reader tot stand brengen.

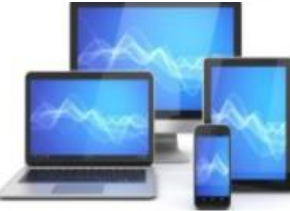

#### PDF maken in Word

We kunnen elk in Word gemaakte tekst opslaan als een PDF-bestand.

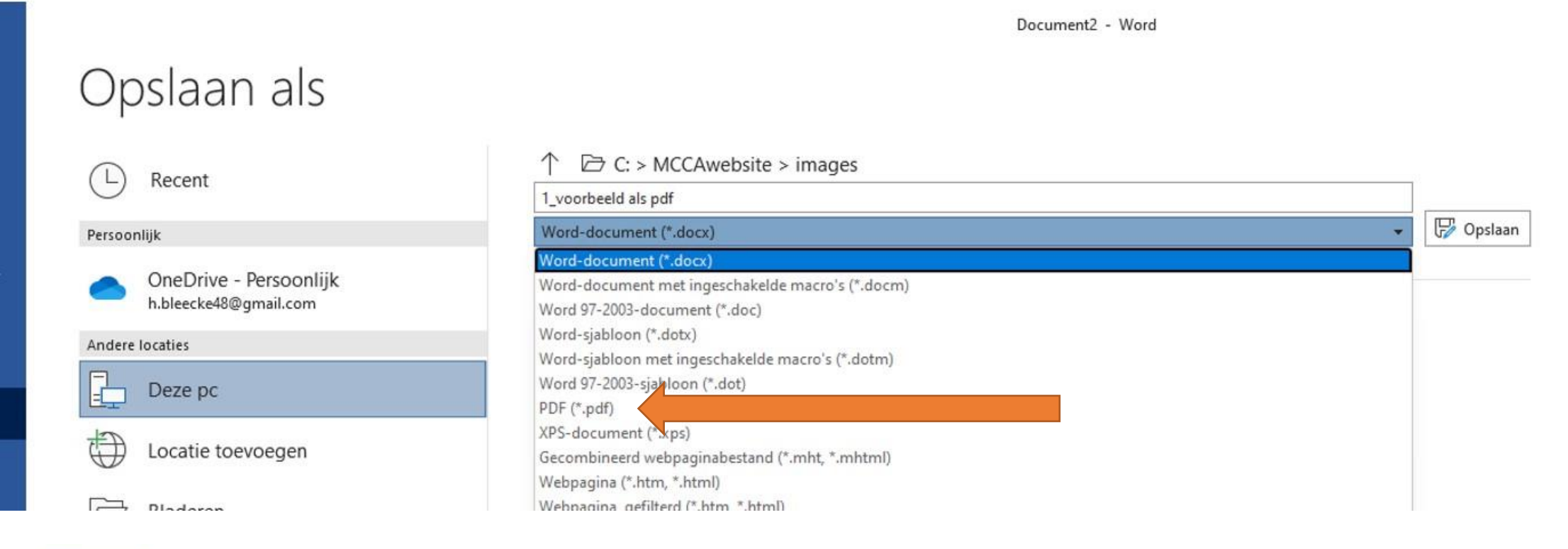

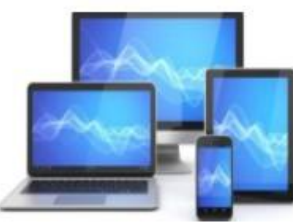

| $\rightarrow \vee \uparrow \blacksquare$ | > Deze pc > Documenten >                                |        |                  | ~ @ 0       | Zoeken in Docum                                                                                                 | enten |
|------------------------------------------|---------------------------------------------------------|--------|------------------|-------------|----------------------------------------------------------------------------------------------------|-------|
|                                          |                                                         |        |                  |             | 3 TO BOOK 1997 BOOK 1997 BOOK 1997 BOOK 1997 BOOK 1997 BOOK 1997 BOOK 1997 BOOK 1997 BOOK 1997 BOOK 1997 BOOK 1 |       |
| janiseren 👻 Nieuw                        | e map                                                   |        |                  |             | ≡                                                                                                    | - (   |
| Afbeeldingen                             | Naam                                                    | Status | Gewijzigd op     | Туре        | Grootte                                                                                                    |       |
| E Bureaublad                             | 🚞 4havoproject                                          | 0      | 26-11-2021 17:53 | Bestandsmap |                                                                                                    |       |
| Documenten                               | 🚞 4havoproject_2009_2009                                | 0      | 26-11-2021 17:53 | Bestandsmap |                                                                                                    |       |
| Downloads                                | 늘 Aangepaste Office-sjablonen                           | 0      | 26-11-2021 17:52 | Bestandsmap |                                                                                                    |       |
| 🕖 Muziek 💡                               | 🚞 albelli photo book creator Extra                      | 0      | 26-11-2021 17:51 | Bestandsmap |                                                                                                    |       |
| Video's                                  | 🚞 Bestanden onderwijstijd                               | 0      | 26-11-2021 17:53 | Bestandsmap |                                                                                                    |       |
| OS (C:)                                  | 🚞 Bestanden Vista                                       | 0      | 26-11-2021 17:53 | Bestandsmap |                                                                                                    |       |
|                                          | 🚞 computerclub documenten 1-2-2005                      | 0      | 26-11-2021 17:52 | Bestandsmap |                                                                                                    |       |
| Netwerk                                  | 🚞 Diversen                                              | 0      | 26-11-2021 17:51 | Bestandsmap |                                                                                                    |       |
| 1                                        | 🚞 Downloads                                             | 0      | 26-11-2021 17:53 | Bestandsmap |                                                                                                    |       |
| Bestandsnaam: Geen                       | titel 1.epub                                            |        |                  |             |                                                                                                    |       |
| Opslaan als: EPUB-                       | document (*.epub)                                       |        |                  |             |                                                                                                    |       |
| XHTM<br>PDF -                            | IL (*.html;*.xhtml)<br>Portable Document Format (*.pdf) |        |                  |             |                                                                                                    |       |
| EPUB-                                    | document (*.epub)                                       |        |                  |             |                                                                                                    |       |

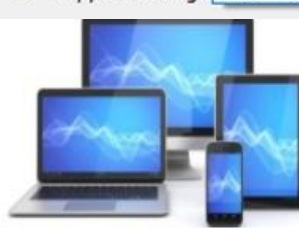

### **MINI COMPUTER CLUB ALMELO**

Een LibreOffice bestand opslaan als PDF-bestand

In LibreOffice kiezen we **Bestand** > Exporteren. Dit opent het dialoogvenster Exporteren. Kies het **PDF**bestandsformaat, bestandsnaam en plaats en klik op Exporteren.

#### Pdf bewerken in Adobe

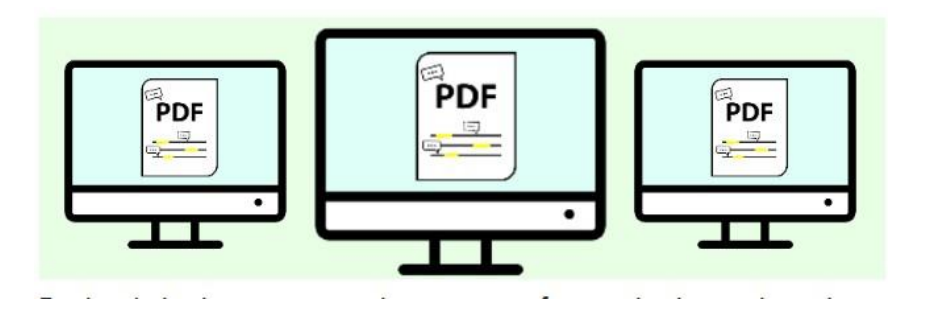

Een pdf was lange tijd een document waar computergebruikers niet zoveel mee konden doen. Ze konden het openen en lezen, maar verder waren de mogelijkheden beperkt. De afgelopen jaren is dit langzaam veranderd.

Er zijn verschillende manieren om een pdf te lezen. Zo kan een pdf-bestand worden geopend in de browsers Edge (Windows 10), Safari (Mac), Chrome of Firefox. Maar de mogelijkheden om een pdf te bewerken zijn in deze browsers beperkt. Veelzijdiger is Adobe Acrobat Reader DC, een gratis programma om pdf-bestanden te lezen en op te slaan. En te bewerken.

Zo kunnen gebruikers zelf een handtekening invoegen, een belangrijk stuk tekst markeren of een zin toevoegen.

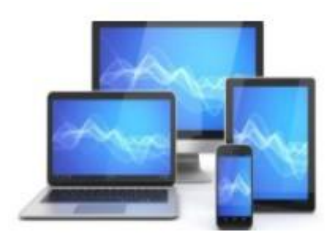

#### Een pdf openen

Staat het programma eenmaal op de computer, open dan de pdf die u wilt bewerken:

•Start Adobe Acrobat Reader.

•Het programma opent op een pagina met pdf's die op het apparaat staan. Dubbelklik op de juiste pdf. Staat die er niet tu

•Klik op **Bestand** > **Openen**.

•Selecteer de juiste pdf.

•Klik op **Openen**.

Bovenin staan de knoppen waarmee u de pdf bewerkt. Deze drie knoppen zijn nodig voor dit artikel:

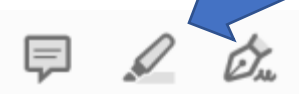

#### Tekst markeren

Staat er een belangrijke zin of alinea in de pdf? Geef die een kleurtje om er extra nadruk op te leggen.
Klik bovenin op het icoon van een markeerstift. Dit icoon wordt geel als u er met de cursor overheen gaat.
Selecteer het stuk tekst dat u wilt markeren.

De geselecteerde tekst krijgt een (geel) kleurtje. Per ongeluk een verkeerd woord gemarkeerd? Klik met de rechtermuisknop op het gemarkeerde stuk tekst en druk op **Verwijderen**.

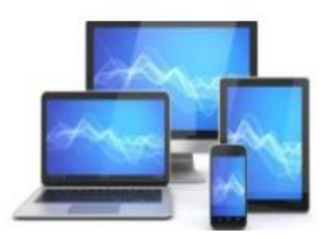

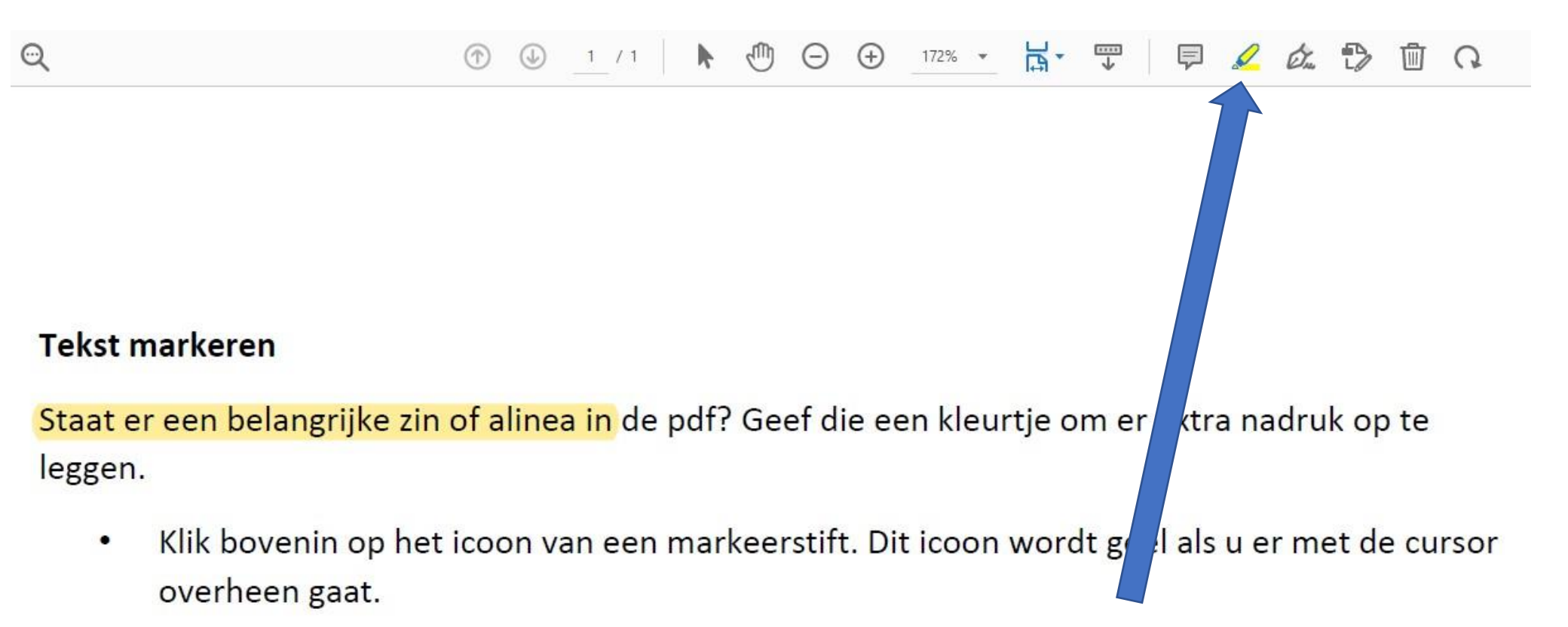

• Selecteer het stuk tekst dat u wilt markeren.

De geselecteerde tekst krijgt een (geel) kleurtje. Per ongeluk een verkeerd woord gemarkeerd? Klik met de rechtermuisknop op het gemarkeerde stuk tekst en druk op **Verwijderen**.

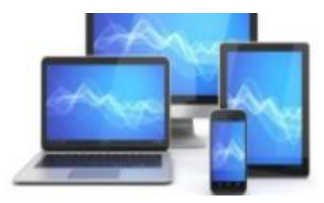

#### Handtekening invoegen

Voeg een handtekening toe in een document dat ondertekend moet worden en verstuur het via e-mail. Zo is het niet meer nodig om een document te printen en per post op te sturen.

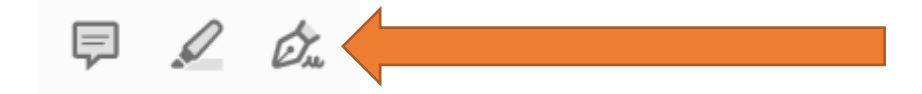

•Klik bovenin op het icoon van een vulpen. Dit wordt blauw als u er met de cursor overheen gaat.

•Klik op Zelf ondertekenen.

•Klik op Handtekening toevoegen om een volledige handtekening toe te voegen.

•Klik op Initialen toevoegen als u alleen initialen wilt toevoegen.

•Wij klikken op Handtekening toevoegen.

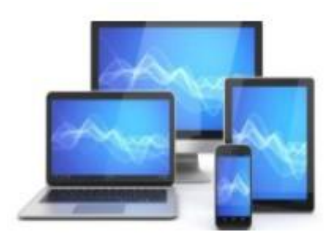

•Een nieuw scherm opent met drie opties:

- Klik op **Typen** en typ een naam als handtekening. Klik eventueel op **Stijl wijzigen** om het lettertype aan te passen. De functie 'Stijl wijzigen verschijnt pas als u iets heeft getypt en komt hier rechtsonder te staan.
- Klik op Tekenen om met de muis of het trackpad een handtekening te zetten. Houd de linkermuisknop ingedrukt en zet de handtekening zoals u dat op papier ook zou doen. Laat de muisknop los als u klaar bent. Ging het verkeerd? Klik op Wissen en begin opnieuw.
- Klik op **Afbeelding** om een foto van een handtekening in te voegen. Selecteer de juiste afbeelding en klik op **Openen**.

•Klik op **Toepassen**.

•De handtekening staat in beeld. Plaats de cursor op de juiste plek in het document en klik eenmaal om de handtekening daar te plaatsen.

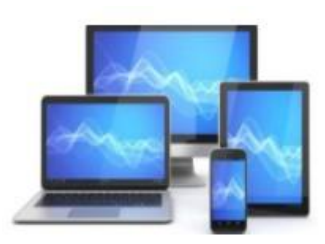

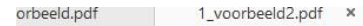

⑦ ④ 1 / 1
1 / 1
1 ○ ⊕ 150% · □

Zelf ondertekenen 📄 Vragen om e-handtekeningen

#### Handtekening invoegen

Voeg een handtekening toe in een document dat ondertekend moet worden en verstuur het via email. Zo is het niet meer nodig om een document te printen en per post op te sturen.

- Klik bovenin op het icoon van een vulpen. Dit wordt blauw als u er met de cursor overheen gaat.
- Klik op Zelf ondertekenen.

TAb

- · Klik op Handtekening toevoegen om een volledige handtekening toe te voegen.
- Klik op Initialen toevoegen als u alleen initialen wilt toevoegen.
- Wij klikken op Handtekening toevoegen.

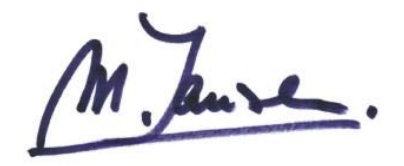

Maarten Jansen

Als de handtekening eenmaal staat, verschijnt er een blauw vak omheen. Klik op het blauwe bolletje rechtsonder en verschuif het naar links of rechts om de handtekening kleiner of groter te maken. Dit kan ook door op de kleine 'A' of grote 'A' boven de handtekening te klikken. Toch niet tevreden? Klik op de prullenbak boven de handtekening of op de Deletetoets op het toetsenbord. Klik rechtsboven op Sluiten om andere bewerkingen toe te kunnen voegen.

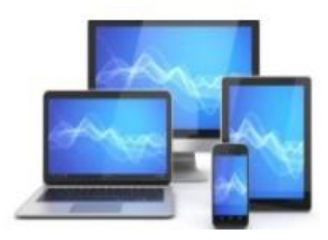

#### Tekst toevoegen

Ontbreekt er een zin in de pdf? Voeg die zelf toe. Dit kan alleen op witruimtes in het document, dus voor en na een alinea.

•Klik bovenin op het icoon van een vulpen.

•Klik op de plek in de pdf waar de tekst moeten komen te staan.

•Typ de tekst.

•Klik eventueel op de kleine of grote 'A' om de tekst kleiner of groter te maken.

•Klaar? Klik naast het tekstvak om het te sluiten.

•Klik rechtsboven op Sluiten.

Wilt u de zelf toegevoegde zin weer verwijderen? Klik op de toegevoegde tekst en op de prullenbak boven het tekstvak.

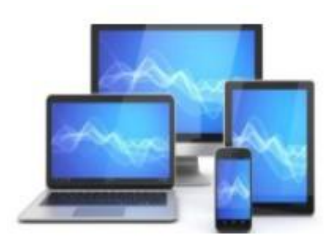

| ekenen Ve | enster Help   |                  |     |     |              |   |       |                                                |      |
|-----------|---------------|------------------|-----|-----|--------------|---|-------|------------------------------------------------|------|
|           | voorbeeld.pdf | 1_voorbeeld2.pdf |     | tek | st.pdf       | × |       |                                                | ?    |
|           |               |                  |     |     |              |   | 1 / 1 |                                                |      |
|           |               |                  | Іаь | х   | $\checkmark$ | 0 | - •   | Zelf ondertekenen 📄 Vragen om e-handtekeningen | Volg |

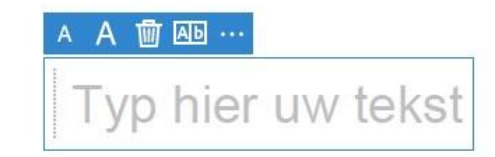

#### Tekst toevoegen

Ontbreekt er een zin in de pdf? Voeg die zelf toe. Dit kan alleen op witruimtes in het document, dus voor en na een alinea.

- Klik bovenin op het icoon van een vulpen.
- Klik op de plek in de pdf waar de tekst moeten komen te staan.

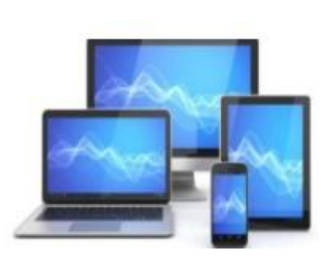